🔒 Solo yo 🔻

## Procedimiento para denunciar suplantación de identidad en Facebook

🖸 🖸 🍳 😌

La usurpación o suplantación de identidad es utilizada con distintos fines, ya sea para cometer actos ilícitos o con el objetivo de acosar a una persona en particular. En ambos casos es considerado un delito y, por lo mismo, los usuarios de las redes sociales pueden denunciar estas conductas.

## ¿Cómo denunciar una cuenta falsa?

Dirígete al perfil de la persona que necesitas reportar. En el menú disponible en la foto principal, abajo a la derecha, encontrarás tres puntos. Al seleccionarlos, se desplegarán tres opciones. Selecciona "Buscar

ayuda o reportar perfil".

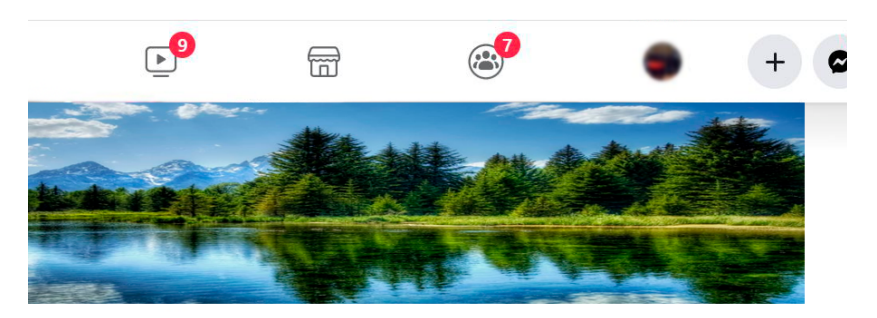

ar acordeón. Amo y respeto la vida de los animales.

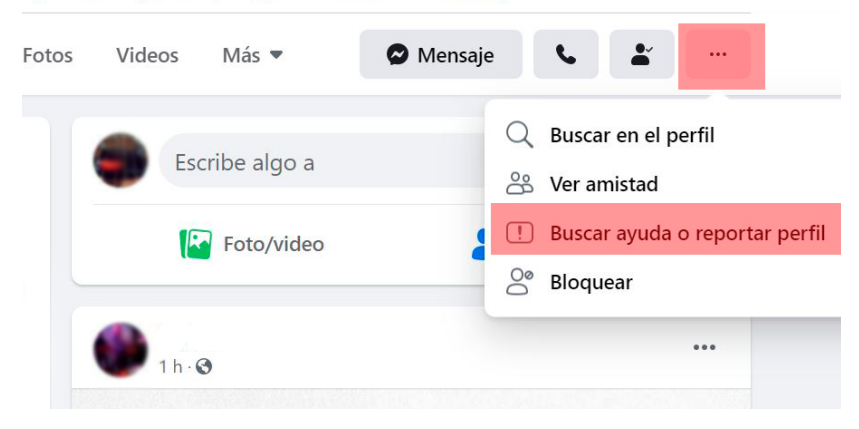

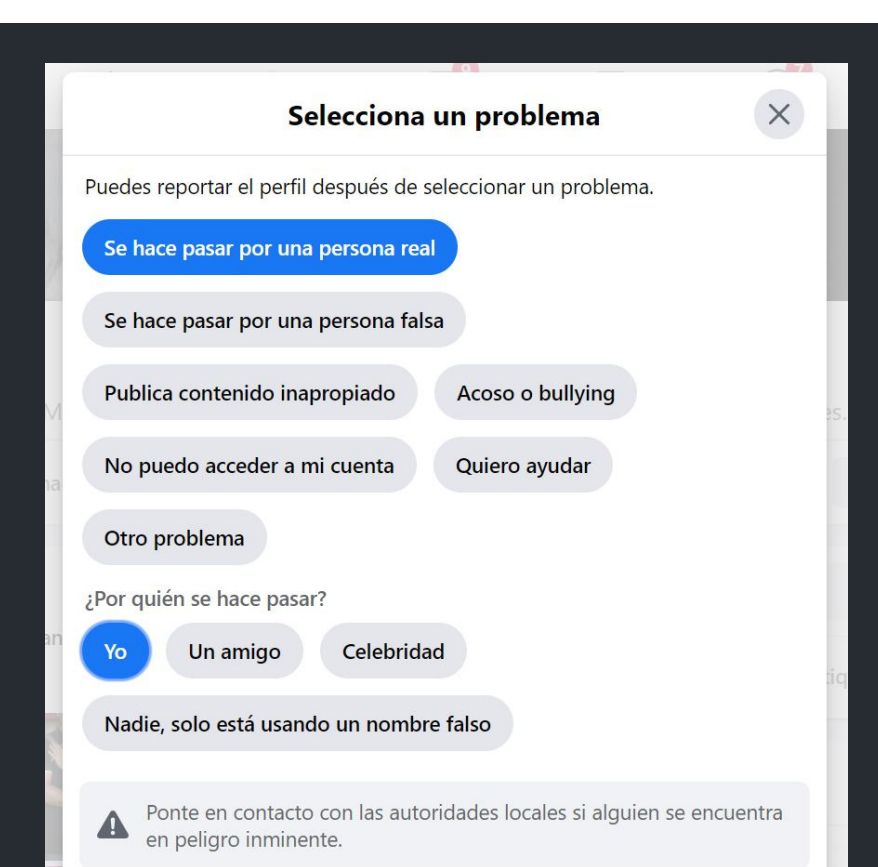

Posteriormente, haz clic en "Se hace pasar por una persona real" y luego

deberás responder por quién se hace pasar. Elige la opción que corresponde.

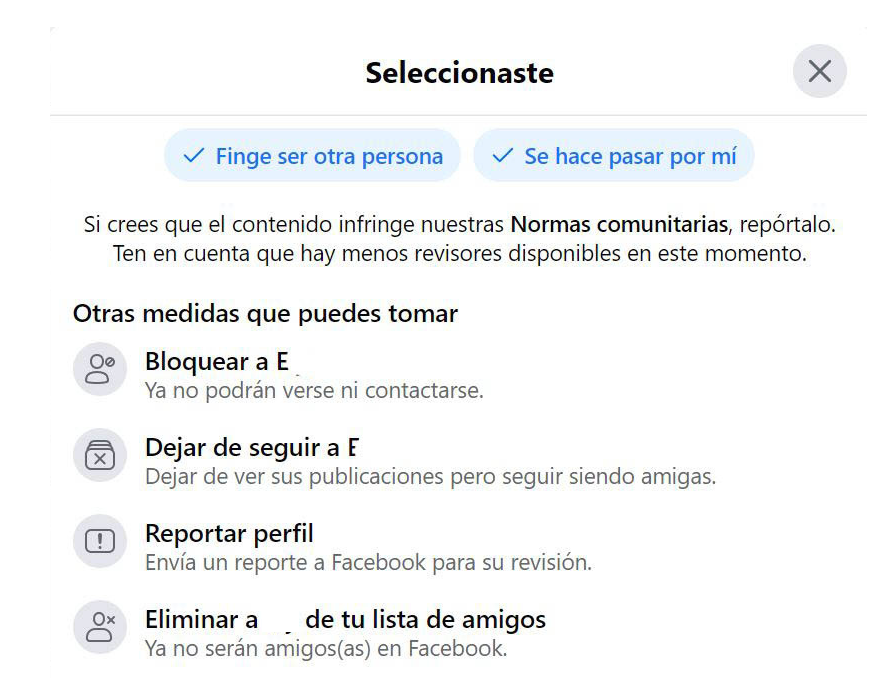

.

Listo

De esta manera, finalizas el proceso haciendo clic en "Listo". Sin embargo, si prefieres, puedes tomar otras medidas como bloquear la cuenta, ocultar o reportar el perfil.

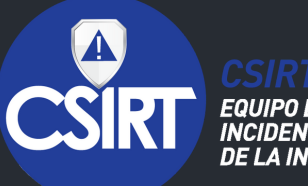

QUIPO DE RESPUESTA A NCIDENTES DE SEGURIDAD DE LA INFORMACIÓN E-Mail: info@cert.pa Phone: +507 520-2378 Web: https://cert.pa Twitter: @CSIRTPanama